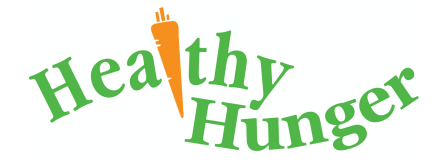

## Brentwood Elementary School Hot Lunch Program

The Brentwood Elementary School Council (BESC) is pleased to announce that the Hot Lunch program is back! We are using a new website called Healthy Hunger which offers a large variety of restaurants to choose from and plenty of food options as well.

Better yet- our school gets money back just for ordering through their website!! This money will go directly back to our fundraising goals and Brentwood students and staff.

This is ALL done online- both ordering and payment. We can <u>NOT</u> accept any cash or written orders.

The deadline for ordering will always be clearly communicated and we **cannot** make any changes or additions after the cut-off.

There are some simple steps you need to follow to order Hot Lunch.

1) Go to:

www.healthyhunger.ca. If it is your first time on the website, please click the orange 'Register Account' button. (Indicated by blue arrow) You will register with a username/email and a password.

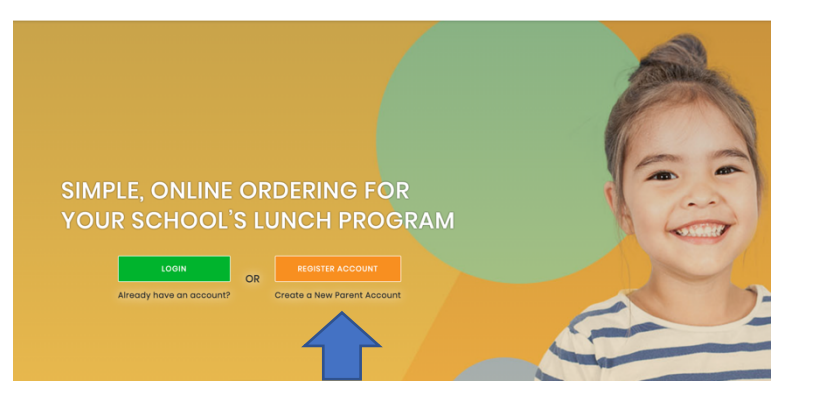

You will use this every time you log in.

\*\*Please note: Even if you aren't ordering hot lunch this month, if you register an account, you will get notifications of future events/orders.

- 2) All of the class lists have been loaded, so from here, choose:
  - Press the green button that says 'Add Student'
  - On the left hand side, type your child's name, then select the appropriate fields in the drop down options for province, city, school and grade.

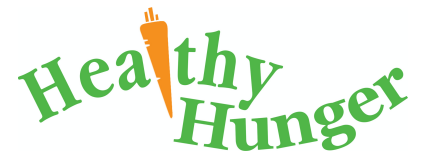

Click orange 'Add a Student' button.

- Your child will then appear under the 'Manage Students' box.
- If you have another Brentwood Student, repeat steps above.
- 3) Once your student is registered, click the orange button that says 'Order Lunches'
- 4) At this stage, an option to volunteer for this will appear. If you are able to volunteer, please check that box and we will be notified.
- 5) From here, you can order your child's food! A list of options will appear. Please make sure to fill out the quantity of each item you want.
- 6) From there it will take you to a payment page. You can pay with Visa, Mastercard or Visa/Mastercard Debit. Press 'Pay Now' and a 'Payment Success' page will come up and you will get an email with your order confirmation.
- 7) That's it! Your order has been placed and it will come to the school where we will have volunteers organizing and dispersing yummy food to your kiddos!